# Technaxx<sup>®</sup> \* Návod k obsluze USB adaptér Wi-Fi TX-247 záznamník dat pro balkonové elektrárny s měničem Hoymiles

Před prvním použitím zařízení si pečlivě přečtěte návod k použití a bezpečnostní informace.

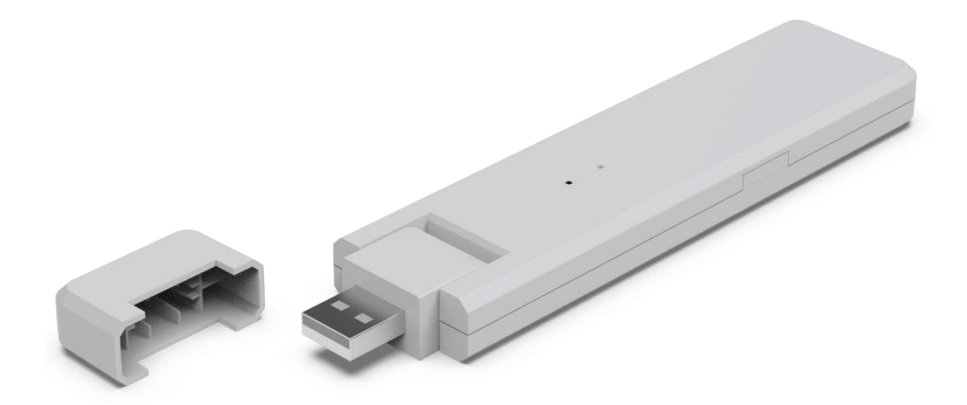

Toto zařízení není určeno pro použití osobami (včetně dětí) se sníženými fyzickými, smyslovými nebo duševními schopnostmi nebo nedostatečnými zkušenostmi a znalostmi, pokud na ně nedohlíží osoba odpovědná za jejich bezpečnost nebo poučeny o používání zařízení. Dohlížejte na děti, aby si s tímto zařízením nehrály.

Tento uživatelský manuál pečlivě uschovejte pro budoucí použití nebo výměnu výrobku. Udělejte totéž s originálním příslušenstvím pro tento výrobek. Pokud je v záruce, kontaktujte prodejce nebo obchod, kde jste tento výrobek zakoupili.

# Užijte si svůj výrobek. \* Podělte se o své zkušenosti a názor na jednom ze znáných internetových portálů.

Specifikace se mohou změnit bez předchozího upozornění - ujistěte se, že používáte nejnovější příručku dostupnou na webových stránkách výrobce.

# Obsah

| Nápovědy2                    |    |
|------------------------------|----|
| Bezpečnostní pokyny2         |    |
| Varování                     |    |
| Odmítnutí odpovědnosti       |    |
| Funkce                       |    |
| Přehled produktů 5           |    |
| Popis stavu LED indikátoru a | Zc |
| tlačítek5                    | O  |
| Obecné informace o systému   | W  |
| mikroměničů 6                | Ře |
| Mikroměnič6                  | Τe |
| USB adaptér Wi-Fi (DTU) 6    | Si |
| S-Miles Cloud (monitorovací  | de |
| platforma Hoymiles)          | Ca |
| Instalace                    | Τe |
| Kapacita systému 6           | De |
| Požadované základní podmínky | Te |
| 6                            | Di |
| Postup instalace 7           | de |
|                              |    |

| Příprava7Získání aplikace8Registrace8Vytvoření elektrárny9Propojení jednotky DTU sesměrovačem12Zobrazení aplikace pro telefon14Odstranění účtu aplikace15Webové stránky15Řešení problémů16Technické specifikace17SupportTextmarke nichtdefiniert |
|----------------------------------------------------------------------------------------------------|
| Care and maintenance Fehler!                                                                                                    |
| Textmarke nicht definiert.                                                                                                    |
| Textmarke nicht definiert.                                                                                                    |
| DisposalFehler! Textmarke nicht                                                                                                    |
| aetiniert.                                                                                                    |

# Nápovědy

Výrobek používejte pouze k účelům odpovídajícím jeho zamýšlené funkci
 Výrobek nepoškozujte. V následujících případech může dojít k poškození výrobku: Nesprávné napětí, nehody (včetně tekutin nebo vlhkosti), nesprávné použití výrobku, chybná nebo nevhodná instalace, problémy s napájením ze sítě včetně napěťových špiček nebo poškození bleskem, zamoření hmyzem, zásahy nebo úpravy výrobku jinými osobami než autorizovaným servisním personálem, vystavení abnormálně korozivním materiálům, vložení cizích předmětů do jednotky, použití s příslušenstvím, které nebylo předem schváleno.

# Bezpečnostní pokyny

Výrobek je určen k přenosu dat. Výrobek je určen pro použití soukromými osobami.

- Nikdy se výrobku nedotýkejte mokrýma nebo vlhkýma rukama.
- Výrobek lze provozovat pouze s napětím popsaným na vnitřním panelu.

 Nepokládejte výrobek na nestabilní povrch. Mohlo by dojít k poškození přístroje nebo ke zranění osob. Jakékoli přídavné zařízení by mělo být připojeno pouze v souladu s pokyny výrobce nebo získanými od výrobce.

Pokud chcete vytáhnout zástrčku ze zásuvky, vždy táhněte za ni.

 Nepřetěžujte zásuvky, prodlužovací kabely ani jiné rozvody, protože by mohlo dojít k požáru nebo úrazu elektrickým proudem.

• Do otvorů přístroje nevkládejte žádné předměty, protože v některých místech prochází proud a kontakt může způsobit požár nebo úraz elektrickým proudem.

• Před čištěním odpojte přístroj z elektrické zásuvky.

• Nepoužívejte tekuté čisticí prostředky ani čisticí spreje. Výrobek lze čistit pouze vlhkým hadříkem.

Nepřipojujte žádná další zařízení, která nejsou doporučena výrobcem.

 Výrobek nepoužívejte na přímém slunečním světle nebo na místech, kde teplota může dlouhodobě překročit 55 °C.

#### Varování

Výrobek nerozebírejte, mohlo by dojít ke zkratu nebo poškození.
 Neupravujte, neopravujte ani neodstraňujte bez odborného vedení.
 K čištění nepoužívejte žíravé nebo těkavé kapaliny.
 Zařízení neupouštějte ani s ním netřeste, mohlo by dojít k poškození vnitřních obvodů nebo mechaniky.
 Přístroj uchovávejte mimo dosah malých dětí.
 Adaptér není vodotěsný ani prachotěsný. Je určen pouze pro použití v interiéru.

#### Odmítnutí odpovědnosti

Společnost Technaxx Deutschland v žádném případě nenese odpovědnost za jakékoli přímé, nepřímé, trestní, náhodné, zvláštní následné nebezpečí, ohrožení majetku nebo života, nesprávné skladování, které by vzniklo v důsledku používání nebo nesprávného používání jejích výrobků nebo v souvislosti s ním.
 Toto zařízení NENÍ určeno k nelegálnímu sledování a nesmí být v žádné formě použito jako důkaz pro účely reklamace.
 V závislosti na prostředí, ve kterém se adaptér používá, se mohou objevit chybová hlášení.
 Společnost Technaxx Deutschland nenese odpovědnost za nezaznamenání událostí, chybějící soubory atd.

# Funkce

- Záznamník dat pro balkónové elektrárny se měniči Hoymiles řady HM a MI.
- Monitorování na úrovni modulů až se čtyřmi solárními moduly (včetně ukládání dat)
- Vzdálená správa systému prostřednictvím S-Miles Cloud přístup přes aplikaci (Android + Apple) a webový prohlížeč.
- Data v reálném čase a alarmy v aplikaci S-Miles
- Sběr dat o výrobě energie (interval 15 minut)
- Plug and Play snadná instalace
- Maximální vzdálenost (na volném prostranství a v závislosti na prostředí instalace): až 150 m
- Totožný s Hoymiles DTU-WLite
- Přímé připojení přes USB port (napájecí USB adaptér je součástí dodávky)
- Příslušenství pro TX-212, TX-220, TX-228, TX-241 a TX-203, TX-204, TX-242

# Přehled produktů

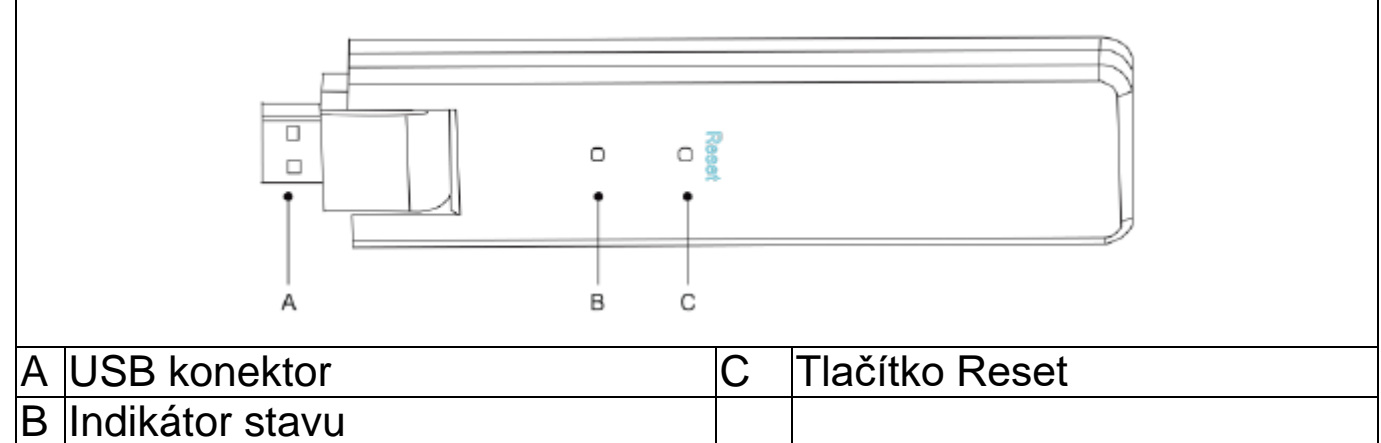

## Popis stavu LED indikátoru a tlačítek

| Červená kontrolka               | Popis                              |  |
|---------------------------------|------------------------------------|--|
| Bliká každou 1 sekundu          | Odpojení jednotky DTU od WiFi      |  |
| Bliká každých 0,5 sekundy       | Jednotka DTU je odpojená od        |  |
|                                 | serveru                            |  |
| Modrá kontrolka                 |                                    |  |
| Bliká každou 1 sekundu          | Chybí sériové číslo                |  |
| Bliká každých 0,5 sekundy       | Přijatá data ze serveru            |  |
| Zelená kontrolka                |                                    |  |
| Bliká každých 0,5 sekundy       | Hledání sériového čísla je neúplné |  |
| Svítí neustále                  | Normální                           |  |
| Červená, zelená a modrá         |                                    |  |
| Každá barva bliká jednou za 1   | Zapnuté napájení                   |  |
| sekundu                         |                                    |  |
| Každá barva blikne dvakrát za 1 | Aktualizace firmwaru               |  |
| sekundu                         |                                    |  |

| Ovládání tlačítek                            |       |  |
|----------------------------------------------|-------|--|
| Podržte tlačítko resetování po dobu 5 sekund | Reset |  |

#### Obecné informace o systému mikroměničů Mikroměnič

Převádí stejnosměrný výstup solárních panelů na střídavý proud kompatibilní s elektrickou sítí. Odesílá výstupní informace solárních panelů a provozní údaje mikroměničů do USB adaptéru Wi-Fi (DTU), který je hardwarovým základem monitorování na úrovni panelů.

#### USB adaptér Wi-Fi (DTU)

Jednotka DTU je klíčovou součástí systému mikroměniče. Funguje jako komunikační brána mezi mikroměniči Hoymiles a S-Miles Cloud (monitorovací platforma Hoymiles). Jednotka DTU komunikuje s mikroměniči bezdrátově prostřednictvím vlastní RF 2,4 GHz (Nordic) a shromažďuje provozní údaje systému. Současně se jednotka DTU připojuje k internetu prostřednictvím routeru a komunikuje se službou S-Miles Cloud (monitorovací platforma Hoymiles). Provozní data systému mikroměniče se budou nahrávat do S-Miles Cloud (monitorovací platforma Hoymiles) prostřednictvím jednotky DTU.

#### S-Miles Cloud (monitorovací platforma Hoymiles)

Shromažďuje provozní údaje a stav mikroměničů v systému a poskytuje uživatelům monitorování na úrovni panelu.

#### Instalace

#### Kapacita systému

DTU může monitorovat až dva mikroinvertory s maximálně čtyřmi solárními moduly. Pokud je komunikace mezi jednotkou DTU a mikroměniči rušena podmínkami instalace, je možné snížit počet solárních panelů, které má jednotka DTU monitorovat.

#### Požadované základní podmínky

Před instalací jednotky DTU se ujistěte, že místo splňuje následující požadavky:

- Nainstalujte jednotku DTU v blízkosti směrovače.
- Stabilní připojení k internetu.
- Přímá vzdálenost mezi jednotkou DTU a mikroměničem musí být menší než 10 metrů.
- Umístění musí být 1,0 m nad zemí a 0,8 m od rohů.

Požadavky na prostředí pro instalaci jednotky DTU:

- V dostatečné vzdálenosti od prachu, kapalin, kyselin nebo korozivních plynů.
- Teplota se musí pohybovat mezi −20 °C a 55 °C.

#### Postup instalace Příprava

1. Solární panely a mikroměnič musí být nainstalovány a připojeny k domovní síti.

2. Najděte nejlepší místo pro jednotku DTU.

Maximální komunikační vzdálenost mezi jednotkou DTU a mikroměničem je 150 m, maximální komunikační vzdálenost mezi jednotkou DTU a směrovačem je ve volném prostoru 10 m. Stěny, střechy nebo jiné překážky mezi nimi ovlivňují signál a snižují komunikační vzdálenost mezi zařízeními.

Rozsah snížení signálu pro možné překážky je uveden níže:

| Materiál                        | Relativní snížení dosahu signálu |
|---------------------------------|----------------------------------|
| Dřevo/sklo                      | 0 % - 10 %                       |
| Kámen / lisovaný karton         | 10 % – 40 %                      |
| Železobeton (snížení se zvyšuje | 10 % – 90 %                      |
| s množstvím výztuže)            |                                  |
| Kov                             | Až 100 %                         |

Proto musí být jednotka DTU umístěna co nejblíže k mikroměniči, aby byla zajištěna dobrá komunikace mezi jednotkou DTU a mikroměničem.

3. Připojte jednotku DTU k adaptéru a zapojte ji do zásuvky, jak je uvedeno na obrázku níže.

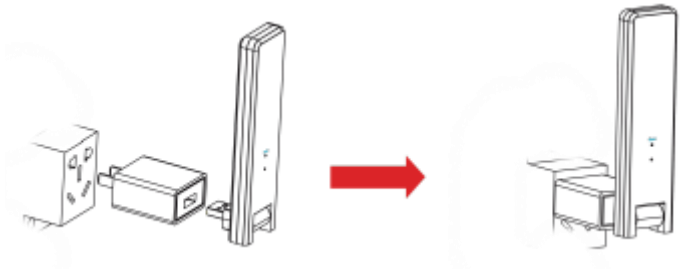

Pokud používáte napájecí lištu, ujistěte se, že je umístěna alespoň 1 metr nad zemí, a pokuste se nainstalovat jednotku DTU pod úhlem 90 stupňů kolmo k zemi, jako je tomu na obrázku níže.

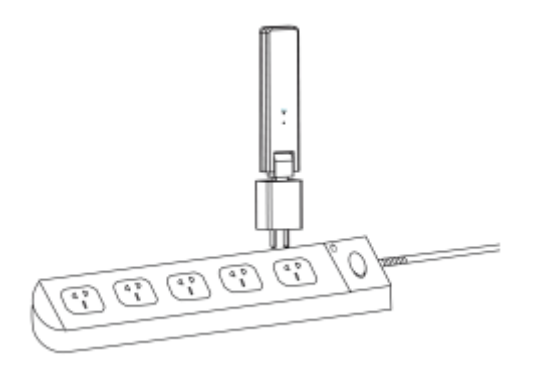

 Po zapnutí jednotky DTU budou červená, zelená a modrá kontrolka blikat postupně každá vždy jednu sekundu po dobu 30 sekund.

#### Získání aplikace

→ Chcete-li si stáhnout aplikaci S-Miles Installer z App Store nebo Obchodu Play, vyhledejte "S-Miles Installer" nebo naskenujte níže uvedený QR kód.

[iOS 13.0 nebo vyšší, Android 10.0 nebo vyšší (03-2023)]

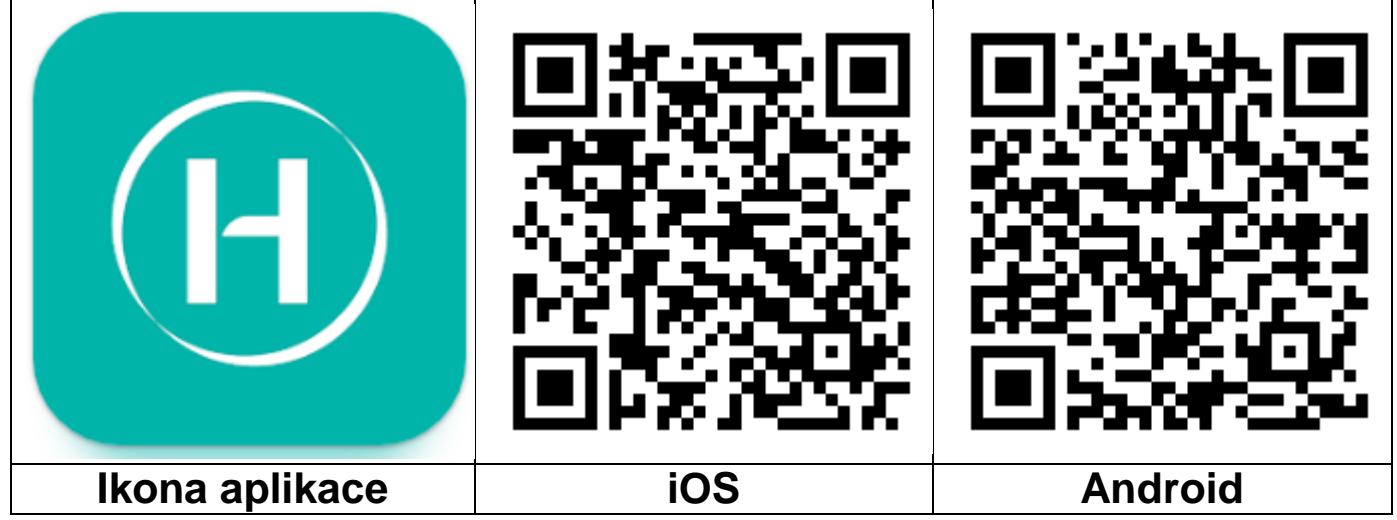

## Registrace

- → Otevřete v zařízení aplikaci S-Miles Installer.
- → Zaregistrujte si účet.

1. V přihlašovacím rozhraní klikněte na možnost "No Account" (Žádný účet) a přejděte na registrační stránku.

**Poznámka:** Zapněte GPS a povolte službu určování polohy pro aplikaci S-Miles Installer.

2. Kliknutím na tlačítko "Register" (Zaregistrovat) přejdete na registrační stránku. Klikněte na tlačítko "Go to set" (Přejít na sadu) a budete přesměrováni na nastavení Wi-Fi ve svém chytrém telefonu. Ujistěte se, že jste vybrali bezdrátovou síť jednotky DTU (režim AP) (DTUL-XXXXXX).

3. Sériové číslo jednotky DTU se automaticky vyplní po připojení k síti DTU. Klikněte na tlačítko "Go to set" (Přejít na sadu) a automaticky se odpojíte od jednotky DTU.

4. Připojte se k domácí síti (nebo použijte svá provozní data) a vyplňte požadované informace.

- Email (E-mail): Zadejte e-mailovou adresu, kterou chcete s účtem svázat. Klikněte na tlačítko Send (Odeslat). Zadejte ověřovací kód zaslaný na váš e-mail a dokončete vytvoření účtu.
- Login Account (Přihlašovací účet) uživatelské jméno, které je nutné pro přihlášení. Volitelné.

- New Password (Nové heslo) = zadejte heslo k účtu. Délka musí být 6–20 znaků a může obsahovat písmena, číslice a speciální znaky.
- Confirm Password (Potvrdit heslo) = zopakujte heslo.

Registraci dokončíte kliknutím na tlačítko Register (Zaregistrovat). Nyní přejděte k dalšímu kroku a nastavte elektrárnu.

| Language                                                                               | 13-21 딾 캐IO93%<br>< [TEST] No Account                                                                                                    | 13:21 2级 중 해IO 93%<br>< 【TEST】 Register                                                                                                    | 13:24 않는 '테I O 93%<br>< 【TEST】 Register                                                                                                    |
|----------------------------------------------------------------------------------------|----------------------------------------------------------------------------------------------------|----------------------------------------------------------------------------------------------------|----------------------------------------------------------------------------------------------------|
| If you are an end user, please approach your installer<br>for account creation;        |                                                                                                    | This only applies to homeowners who "do it yourself" to create an<br>S-Miles Cloud account. Make sure the cell phone is connected to the<br>DTU AP. | This only applies to homeowners who 'do it yourself' to create an<br>S-Miles Cloud account. Make sure the cell phone is connected to the<br>DTU AP. |
| S-MILES CLOUD                                                                          | If you are a new installer with Hoymiles, and do not<br>have your installer account before, please approach<br>you distributor to create your account for you; | DTUSN 10F762809600<br>Email Enter                                                                                                    | DTU-SN 10F762809600<br>Email service@hoymiles.com                                                                                                   |
| 😫 Login Account 🗸 🗸                                                                    | If you are our new distributor please tall us your sales                                                                                                    | Verification Code Enter Send                                                                                                    | Verification Code 000000 Send                                                                                                    |
| 🕆 Password                                                                             | and login ID, and we will create the account for you.<br>contact us - service@hoymiles.com                                                                     | Note                                                                                                    | Login Account Testplant 📀                                                                                                    |
| Forgot Password         Note           Login         Phone not connected to DTU Wi-Fi. |                                                                                                    | Make sure the cell phone is disconnected from the DTU AP to connect to the internet.                                                                | New Password                                                                                                    |
| No Account Demo Account                                                                | Cancel Go to set                                                                                                    | Go to set                                                                                                    | Confirm Password                                                                                                    |
|                                                                                        |                                                                                                    | Register                                                                                                    | Register                                                                                                    |
|                                                                                        |                                                                                                    |                                                                                                    |                                                                                                    |
| Hoymiles Power Electronics Inc.                                                        |                                                                                                    |                                                                                                    |                                                                                                    |
| 1 2                                                                                    |                                                                                                    | 3                                                                                                    | 4                                                                                                    |

## Vytvoření elektrárny

5. Přihlaste se k právě vytvořenému účtu.

6. Klikněte na tlačítko "+" vlevo nahoře a vyplňte základní údaje o své solární balkonové elektrárně.

- Plant Name (Název elektrárny): Zadejte název elektrárny. Volitelné.
- Plant Type (Typ elektrárny): Výberte rezidenční elektrárnu pro solární balkonovou elektrárnu
- Capacity (kW) (Výkon (kW)): Vyplňte např. 300 W =0,3 kW, 600 W=0,6 kW, 800 W=0,8 kW v závislosti na solární balkonové elektrárně, kterou vlastníte.
- Time Zone (Časové pásmo): Vyberte časové pásmo pro vaši polohu. Nejlepší je vyhledat hlavní město své země.
- Address (Adresa): Adresa je vybrána podle vaší polohy GPS. Chceteli ji opravit, přibližte ji kliknutím na +/- a posuňte mapu.
- Region: Nejprve si vyberte zemi. V případě potřeby vyberte stát a poté okres.
- Upload Photo (Nahrát fotografii): Není nutné. Pokud chcete, můžete nahrát fotografii své solární balkonové elektrárny.

9

7. Přidejte jednotku DTU ručním zadáním sériového čísla jednotky DTU nebo naskenováním nálepky se sériovým číslem na jednotce DTU.

8. Kliknutím na tlačítko Add Micro (Přidat mikroměnič) přidejte svůj mikroměnič ručním zadáním sériového čísla mikroměniče nebo naskenováním nálepky se sériovým číslem na jednotce DTU.

| 13:25                | 않"하니〇93%        | 13:26              |               | 盟 *新il O 93% | 14:      | 39                | 證 罰1087% | 14:11    |                     | 않 1월대 〇 87%  |
|----------------------|-----------------|--------------------|---------------|--------------|----------|-------------------|----------|----------|---------------------|--------------|
|                      |                 | <b>(</b>           | [TEST] Plants | Q            | <        | [TEST] Add Device |          | <        | 【TEST】 Bind Devices | s 🛛          |
|                      |                 | Plant Quantity - ( | 0             |              | * DTU-SN | Enter DTU-SN      | 8 😑      | DTU-SN   |                     | 10F762809600 |
|                      |                 |                    |               |              |          |                   |          | Micro-SN |                     | 112145439461 |
|                      |                 |                    |               |              |          |                   |          |          |                     | Edit         |
| S-MILES C            | LOUD            |                    |               |              |          |                   |          |          | Add DTU             |              |
| 8 Testplant          | ~               |                    |               |              |          |                   |          |          |                     |              |
| <b>∂</b> · · · · · · | 9 8             |                    |               |              |          |                   |          |          |                     |              |
|                      | Forgot Password |                    |               |              |          |                   |          |          |                     |              |
| Login                |                 |                    |               |              |          |                   |          |          |                     |              |
| No Account           | Demo Account    |                    |               |              |          |                   |          |          |                     |              |
|                      |                 |                    | No data.      |              |          |                   |          |          |                     |              |
|                      |                 |                    |               |              |          |                   |          |          |                     |              |
|                      |                 |                    |               |              |          |                   |          |          |                     |              |
|                      |                 |                    |               |              |          |                   |          |          |                     |              |
|                      |                 |                    |               |              |          |                   |          |          |                     |              |
|                      |                 |                    |               |              |          |                   |          |          |                     |              |
| Hoymiles Power Ele   | etronics Inc.   | 83                 |               | 0            |          | Finish            |          | Prev     | vious               | Next         |
|                      |                 |                    |               |              |          |                   |          |          |                     |              |
| 5                    |                 |                    | 6             |              |          | 7                 |          |          | 8                   |              |

- 9. Vyplňte údaje o solárním panelu podle skutečné situace při instalaci.
  - Array Name (Název pole): Zadejte název pole. Volitelné.
  - Azimuth (Azimut): Zadejte úhel pro směr panelu. Např.: Východ = 90°, jih = 180°, západ = 270°
  - Inclination (Sklon): Zadejte úhel sklonu solárního panelu. Např.: 30°, 35°, 40° 45° v závislosti na místě, kde je elektrárna postavena.
  - Layout Pattern (Vzor rozložení): Vyberte, zda je solární panel namontován vertikálně (V), nebo horizontálně (H).
- 10. Kliknutím na tlačítko "+" výplňte zbývající údaje. Kliknutím na tlačítko "+" můžete přidat další fotografie elektrárny. Není to však nutné.

V posledním kroku je třeba zadat některá nastavení pro výpočet.

- Plant Name (Název elektrárny): Bylo uvedeno již na začátku, ale zde je možné ho změnit.
- Currency (Měna): Vyberte měnu.

- Electricity Price per Unit (Cena elektřiny za jednotku): Zadejte cenu, kterou v současné době platíte za elektřinu. Tato hodnota slouží jen pro výpočet peněz, které vám elektrárna ušetří.
- Networking (Sítě): Zapněte synchronizaci dat se serverem.

11. Nyní byla vaše balkonová solární elektrárna úspěšně spuštěna. Zobrazí se na úvodní stránce aplikace v části elektrárny.

|                  | 않았 웨네〇87%<br>【TEST】 | 14:11         | TEST Installation Man        | ۳äıl Q87%<br>ص | 14:20         | TEST Plante   | 않 백비 O 89% |
|------------------|---------------------|---------------|------------------------------|----------------|---------------|---------------|------------|
| * Array Name     | Default array       | Lipload Photo | Supports JPG PNG or JPEG for | mats 5MB or    | Plant Quantit | ty-1          | ц.         |
| * Azimuth        | 180                 | opious r noto | less                         | mato, on o     |               | 🕅 Testplant   |            |
| Inclination      | 30 🍥                |               |                              |                |               | 2 kW          | 0          |
| * Layout Pattern | V Н                 |               |                              |                | ◎ 四川省成都市      | 青白江区清泉镇清泉大道三段 |            |
|                  |                     |               |                              |                |               |               |            |
|                  |                     |               |                              |                |               |               |            |
|                  |                     |               |                              |                |               |               |            |
|                  |                     |               |                              |                |               |               |            |
|                  |                     |               |                              |                |               |               |            |
|                  |                     |               |                              |                |               |               |            |
|                  |                     |               |                              |                |               |               |            |
|                  |                     |               |                              |                |               |               |            |
|                  |                     |               |                              |                |               |               |            |
|                  |                     |               |                              |                |               |               |            |
|                  |                     |               |                              |                |               |               |            |
|                  |                     |               |                              |                |               |               |            |
| _                |                     | Prov          | ifour Neut                   |                |               |               |            |
|                  | Save                | Prev          | Next                         |                | 83            |               | 0          |
|                  | 0                   |               | 10                           |                |               | 11            |            |
|                  | Э                   |               | 10                           |                |               |               |            |

#### Propojení jednotky DTU se směrovačem

12. Připojte svůj chytrý telefon k síti Wi-Fi na jednotce DTU. Přejděte do nastavení WiFi svého chytrého telefonu a vyberte bezdrátovou síť DTU (režim AP) (DTUL-XXXXXX).

13. Otevřete aplikaci S-Miles Installer

14. Přejděte na stránku O&M (spodní prostřední ikona **#**). Klikněte na Network configuration (Konfigurace sítě) a aplikace se připojí k jednotce DTU.

15. Klikněte na Reconfigure (Rekonfigurovat) a nastavte připojení Wi-Fi se směrovačem.

16. Klikněte na název sítě Wi-Fi. Ze seznamu vyberte svou síť Wi-Fi a zadejte heslo Wi-Fi, klikněte na možnost Send to DTU (Odeslat na DTU).

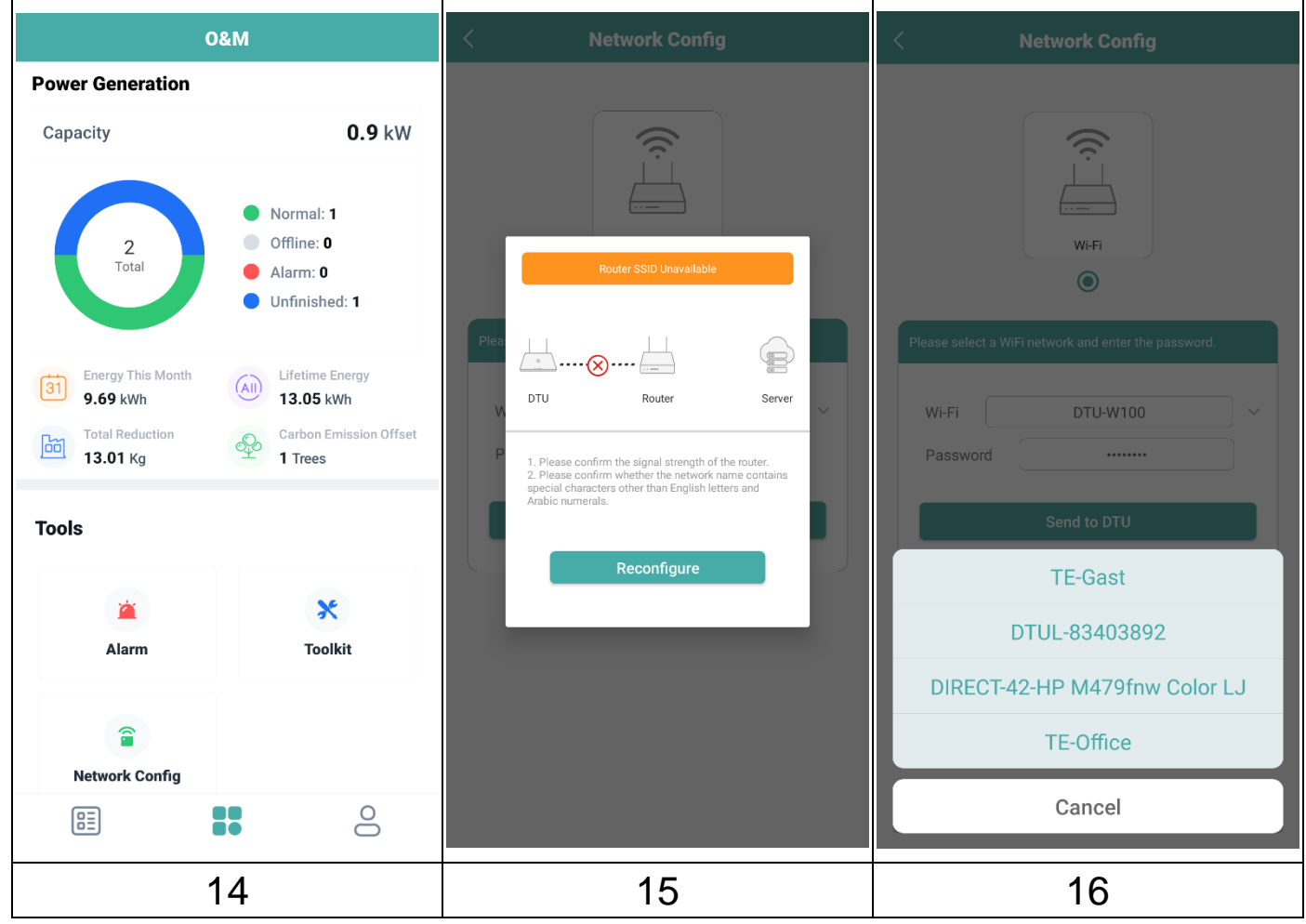

17. Počkejte, dokud nedojde ke spojení mezi jednotkou DTU a směrovačem.

18. Pak počkejte na úspěšné spojení mezi směrovačem a serverem. Klikněte na tlačítko Finish (Dokončit).

19. Ručně přepněte zpět na domácí síť Wi-Fi otevřením nastavení Wi-Fi v chytrém telefonu.

Poznámka: Než se v aplikaci zobrazí první hodnoty, trvá to až 30 minut.

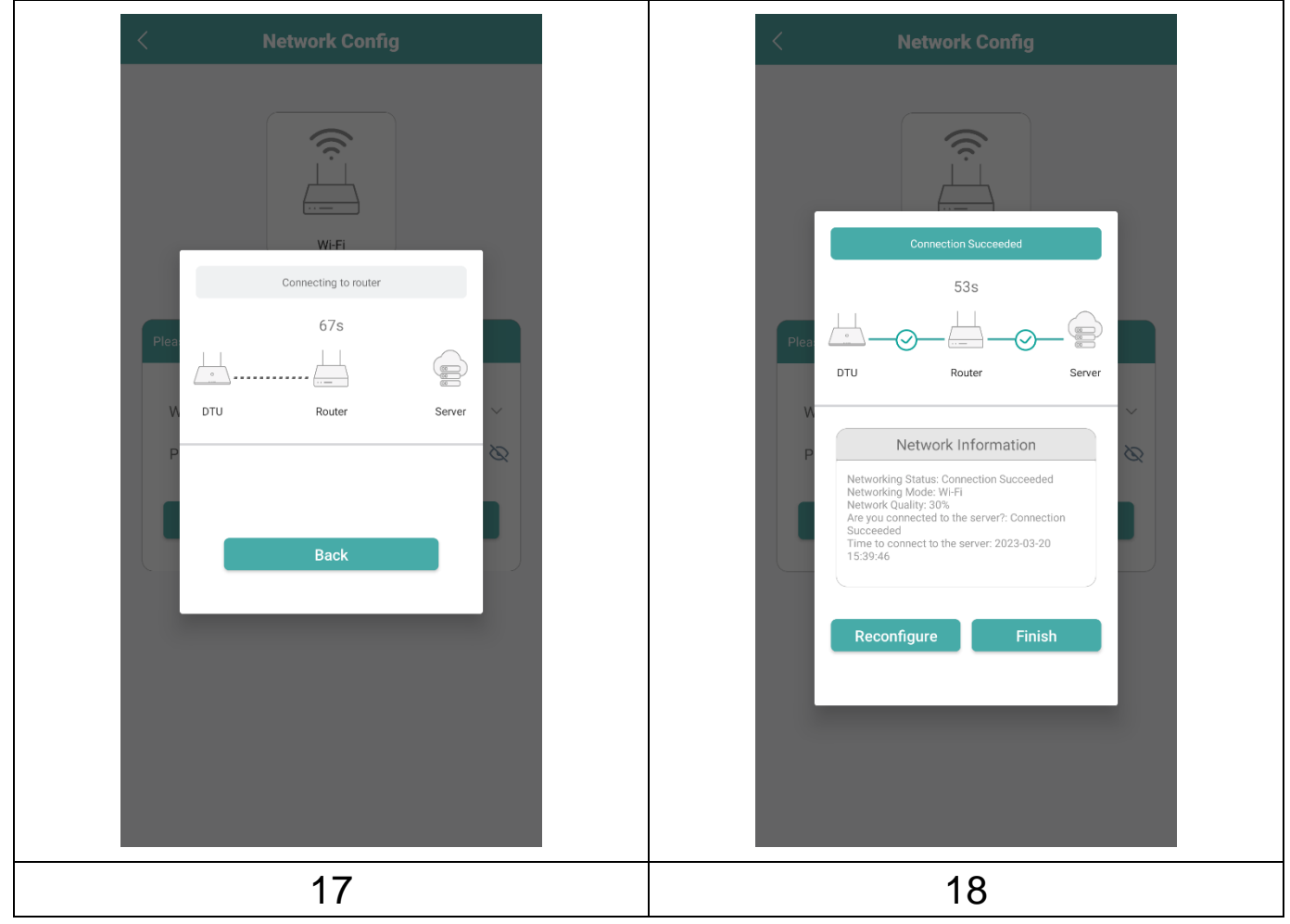

# Zobrazení aplikace pro telefon

Přihlaste se svým jménem a heslem a poté si budete moci prohlédnout provozní údaje své solární elektrárny.

19. Přehled přidaných zařízení.

20. Podrobné zobrazení aktuálního výkonu, dnešního, měsíčního a celkového vyrobeného výkonu.

21. Graf denního příkonu.

22. Zvolte graf příkonu za den, týden, měsíc, rok nebo celkem.

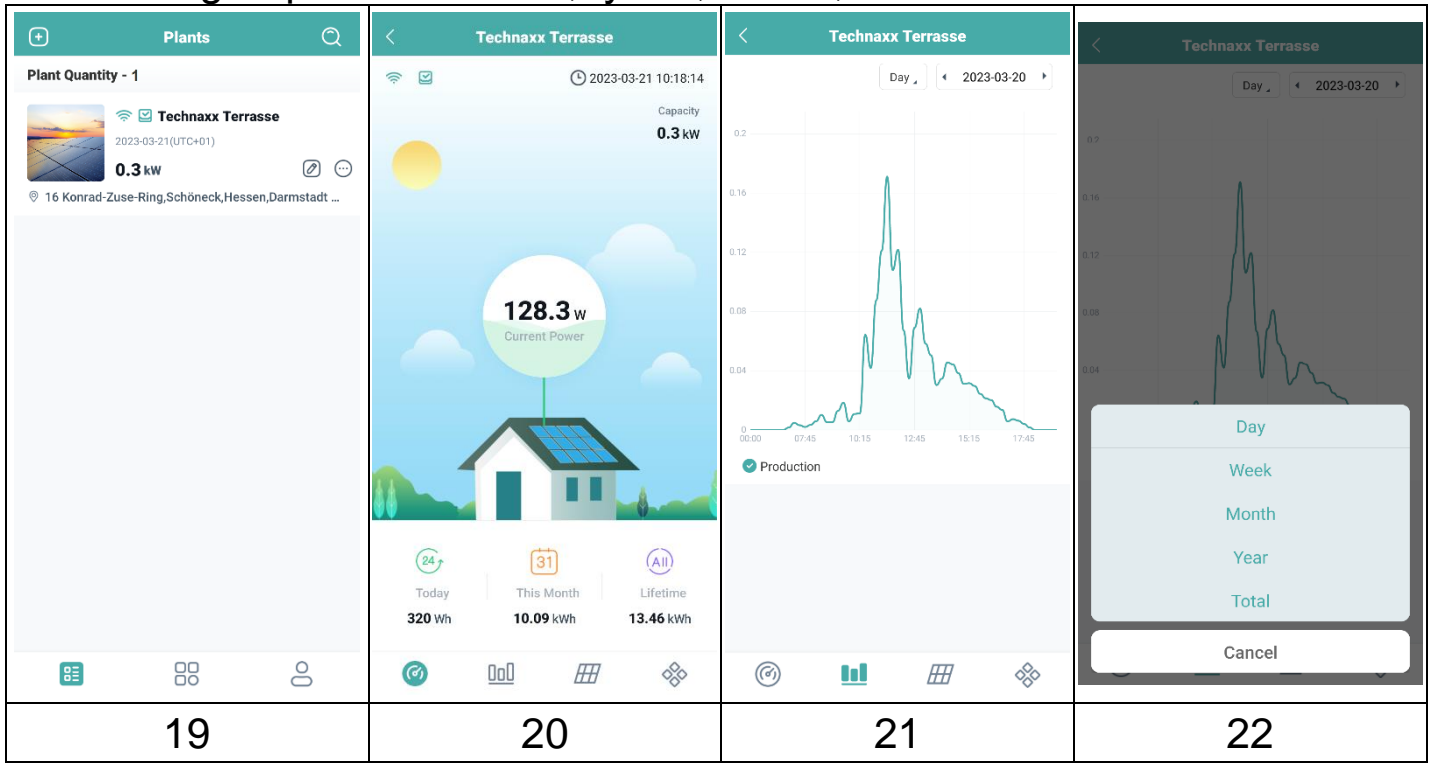

| <b>@</b> /% | Propojeno se směrovačem, serverem /<br>Odpojeno od směrovače, serveru                                                                         |
|-------------|----------------------------------------------------------------------------------------------------|
| 🕑 / 😫       | Připojený mikroměnič /<br>Odpojený mikroměnič                                                                                                 |
| Ø           | Edit Plant (Úpravy elektrárny): Změňte informace o elektrárně, zařízeních, rozvržení, mapu instalace a nastavení solární balkonové elektrárny |
|             | Networking command (Síťový příkaz): Synchronizace dat se serverem                                                                             |

# Odstranění účtu aplikace

Odstranění vytvořeného účtu S-Miles v aplikaci S-Miles Installer:

- 1. Přejděte na záložku Me (Já) 💄
- 2. Klikněte na možnost About Us (O nás)
- 3. Klikněte na možnost User Agreement (Uživatelská smlouva)

4. Tlačítko pro odstranění účtu se nachází v pravém horním rohu. Kliknutím na něj účet odstraníte.

5. Potvrďte, zda chcete účet S-Miles Installer skutečně odstranit.

# Webové stránky

Provozní údaje měniče si můžete prohlédnout na webové stránce na adrese https://world.hoymiles.com, kde je k dispozici platforma S-Miles Cloud (monitorovací platforma Hoymiles).

Použijte své přihlašovací jméno, které jste si vytvořili při registraci aplikace S-Miles Installer.

- Zadejte účet = Přihlašovací účet, uživatelské jméno vytvořené aplikací.
- Zadejte heslo = Heslo vytvořené pro přihlášení do aplikace.

| Login         Remember Me       No Account ? Forgot Password      |                | S-MILES CLOUD                  |
|-------------------------------------------------------------------|----------------|--------------------------------|
| Remember Me       No Account ? Forgot Password                    |                | Login                          |
| Enter password     Remember Me <u>No Account ? Forgot Passwor</u> | Enter account  |                                |
| Remember Me <u>No Account ?</u> Forgot Passwor                    | Enter password | ø                              |
|                                                                   | Remember Me    | No Account ? Forgot Password ? |
| Login                                                             |                | Login                          |

#### Snížení příkonu

Prostřednictvím webové stránky je možné omezit přiváděný výkon. To provedete kliknutím na tlačítko nástroje na obrázku zobrazení v přehledu. Poté vyberte možnost "Power Adjustment" (Úprava příkonu) a zadejte příslušné procentní číslo. Příklad: Pro snížení příkonu 800W mikroměniče na 600W zadejte 75% a klikněte na "Potvrdit".

# Řešení problémů

| Indikátor | Stav                                                      | Popis                                                                           | Řešení                                                                                                    |
|-----------|-----------------------------------------------------------|---------------------------------------------------------------------------------|----------------------------------------------------------------------------------------------------|
|           | LED kontrolka<br>bliká červeně<br>každou 1<br>sekundu.    | Jednotka<br>DTU je bez<br>sériového<br>čísla a je<br>odpojená od<br>sítě Wi-Fi. | <ul> <li>Zkontrolujte, zda vzdálenost mezi routerem a jednotkou DTU není mimo dosah (pokud ano, přemístěte jednotku DTU).</li> <li>Zkontrolujte, zda vzdálenost mezi routerem a jednotkou DTU není mimo dosah (pokud ano, přemístěte jednotku DTU).</li> <li>Překontrolujte, zda bylo při</li> </ul>      |
| Červená   | Červená LED<br>kontrolka svítí<br>bez blikání.            | DTU se<br>sériovým<br>číslem uvnitř,<br>ale bez<br>připojení k<br>síti Wi-Fi.   | <ul> <li>konfiguraci správně zadáno<br/>heslo domácího<br/>směrovače.</li> <li>Pomocí jiného zařízení se<br/>připojte k domácímu<br/>směrovači a ujistěte se, že<br/>je příjem efektivní.</li> <li>Zkuste se z telefonu připojit<br/>k hotspotu a zjistěte, zda se<br/>data úspěšně odesílají.</li> </ul> |
|           | LED kontrolka<br>bliká červeně<br>každých 0,5<br>sekundy. | Jednotka<br>DTU je<br>odpojená od<br>serveru                                    | <ul> <li>Znovu proveďte konfiguraci.</li> </ul>                                                                                                    |
| Modrá     | Kontrolka<br>svítí, ale<br>nebliká.                       | DTU je<br>připojen přes<br>síť Wi-Fi, ale<br>bez<br>sériového<br>čísla uvnitř.  | <ul> <li>Proveďte vytvoření stránky v aplikaci Installer nebo v S-<br/>Miles Cloud (monitorovací platforma Hoymiles).</li> <li>Kompletní připojení do sítě.</li> </ul>                                                                                                    |
|           | LED kontrolka<br>bliká modře<br>každou 1<br>sekundu.      | Chybí<br>sériové číslo.                                                         | <ul> <li>Kompletní připojení do sítě.</li> </ul>                                                                                                    |
| Zelená    | LED kontrolka<br>bliká zeleně<br>každých 0,5<br>sekundy.  | Hledání<br>sériového<br>čísla je<br>neúplné                                     | <ul> <li>Přemístěte jednotku DTU<br/>někam do blízkosti<br/>směrovače i mikroměniče.</li> </ul>                                                                                                    |

# Technické specifikace

| Komunikace s mikroměničem |                                                |                                     |  |  |
|---------------------------|------------------------------------------------|-------------------------------------|--|--|
| Způsob komunikace         |                                                | Vlastní RF 2,4 GHz (Nordic)         |  |  |
| Frekvenční rozsah         |                                                | 2,403-2,475 GHz                     |  |  |
| Maximální vyzářený        | výstupní                                       | -2,72 dBm/0,53 mW                   |  |  |
| výkon                     |                                                |                                     |  |  |
| Typ modulace              |                                                | GFSK                                |  |  |
| Maximální vzdálenost      | : (volný                                       | 150 m                               |  |  |
| prostor)                  |                                                |                                     |  |  |
| Maximální počet při       | pojených                                       | 4 panely                            |  |  |
| panelů                    |                                                |                                     |  |  |
| Komunikace s clouder      | n (S-Miles                                     | 5)                                  |  |  |
| Komunikační standard V    | ViFi                                           | WiFi (802.11b/g/n)                  |  |  |
| Frekvenční rozsah         |                                                | 2,412-2,472 GHz                     |  |  |
| Maximální vyzářený        | výstupní                                       | 13,99 dBm/25,6 mW                   |  |  |
| výkon                     |                                                |                                     |  |  |
| Typ modulace              |                                                | DSSS, OFDM                          |  |  |
| Maximální vzdálenost      | : (volný                                       | 10 m                                |  |  |
| prostor)                  |                                                |                                     |  |  |
| Doba nahrávání dat        |                                                | Každých 15 minut                    |  |  |
| Napájecí zdroj (adaptér)  |                                                |                                     |  |  |
| Napájení                  |                                                | Externí adaptér s USB portem        |  |  |
| Vstupní napětí / f        | rekvence                                       | Střídavé 100 až 240 V / 50 nebo 60  |  |  |
| adaptéru                  |                                                | Hz                                  |  |  |
| Výstupní napětí / proud   | adaptéru                                       | 5 V / 2 A                           |  |  |
| Spotřeba energie          |                                                | 1,0 W (standardně), 5 W (maximálně) |  |  |
| Mechanické údaje          |                                                |                                     |  |  |
| Rozsah okolní teploty (°  | C)                                             | −20 až 55                           |  |  |
| Rozměry (š × v × h mm)    | )                                              | 143 × 33 × 12,5                     |  |  |
| Hmotnost (kg)             |                                                | 0,043                               |  |  |
| Možnost instalace         |                                                | Přímé připojení (USB port)          |  |  |
| Kontrolka                 |                                                | LED                                 |  |  |
| Kompatibilita mikroměničů |                                                |                                     |  |  |
| Model mikroměniče         |                                                | Řada HM, řada MI                    |  |  |
| Ostatní                   |                                                |                                     |  |  |
| Dodržování předpisů       | CE: 2014                                       | /53/EU (směrnice o RE)              |  |  |
| Aplikace "S-Miles         | s iOS 13.0 nebo vyšší, Android 10.0 nebo vyšší |                                     |  |  |
| Installer"                | EN, DE, F                                      | R, ES, NL, PL, PO (04-2023) [IT,CZ] |  |  |
| Obsab balaní              | WiFi USE                                       | 3 adaptér TX-247, 1× USB napájecí   |  |  |
| Obsah baleni adap         |                                                | r, návod k obsluze (stručný)        |  |  |

# Podpora

Číslo servisního telefonu technické podpory: **01805 012643**\* (14 centů/min z pevné linky v Německu a 42 centů/min z mobilníchsítí). E-Mail zdarma: **support@technaxx.de** 

\*Podpora hotline je k dispozici od pondělí do pátku od 9:00 do 13:00 & od 14:00 do 17:00.

Pokud máte technické dotazy týkající se našich výrobků, obraťte se na instalující osobu nebo distributora systému. V případě potřeby další podpory kontaktujte podporu společnosti Hoymiles na tomto odkazu.

•www.hoymiles.com

•Středisko technického servisu společnosti Hoymiles: service@hoymiles.com

# Péče a údržba

Přístroj čistěte pouze suchým nebo nepatrně navlhčeným hadříkem bez žmolků.

K čištění přístroje nepoužívejte pískové čisticí prostředky.

Tento přístroj je vysoce přesný optický přístroj a tak abyste předešli poškození, se prosím, vyhýbejte následujícím praktikám:

- •Zařízení nepoužívejte při velmi vysoké nebo ve velmi nízké teplotě.
- •Ve vlhkém prostředí jej nenechávejte ani nepoužívejte dlouho.

•Nepoužívejte jej v dešti nebo ve vodě.

•Doručení nebo používání v extrémních povětrnostních podmínkách.

## Prohlášení o shodě

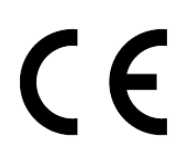

Prohlášení o shodě EU si můžete vyžádat na adrese www.technaxx.de/ (v dolní liště "Prohlášení o shodě").

## Likvidace

Likvidace balení. Balení zlikvidujte podle jeho druhu.

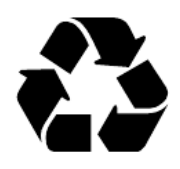

Karton a lepenku do kontejneru s papírem. Fólii dorecyklovatelných materiálů.

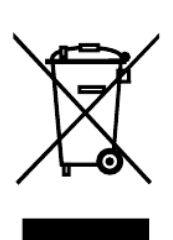

Likvidace starého zařízení (to se týká Evropské unie a dalších evropských zemí s tříděným sběrem (sběrem recyklovatelných materiálů). Staré zařízení nesmíte vyhazovat do domácího odpadu! Každý spotřebitel má ze zákona povinnost vyhazovat staré zařízení, které již nemůže být déle používáno, odděleně od domovního odpadu např. ve sběrně odpadu ve své obci nebo oblasti. Toto zajišťuje řádnou recyklaci starých zařízení a vyhnutí se negativních následků na životní prostředí. Z těchto důvodů

Vyrobeno v Číně

Distributor: Technaxx Deutschland GmbH & Co. KG Konrad-Zuse-Ring 16-18, 61137 Schöneck, Německo

USB adaptér Wi-Fi TX-247